## **HASP DEVICE DRIVER INSTALLATION INSTRUCTIONS**

## Windows '95, '98, Me, NT4.0, 2000 and XP

- 1. Windows NT, 2000 and XP users only: Log onto Windows NT, 2000 or XP with "administrative" rights to the system.
- If you are running a network version of MFS close the HASP License Manager down before continuing with the installation.
- Double-click on the file Hdd32.exe that you downloaded from the internet. (This can be done in Windows Explorer.)
- 4. The Welcome screen will come up. Click on the **Yes** button to continue the installation.
- 5. On the Installation Status Screen click the **Next** button to continue. Note: If you are running an anti-virus program you will experience a delay in the installation of the device driver. Wait for the program to tell you it has been successfully installed.
- 6. Click the **Finish** button on the finished screen. Your installation is complete.